## myON- Creating Groups

Creating groups allows teachers to differentiate instruction using myON. You can add any student in the system to your groups. You can group students by ability level, subject matter, or interests and assign specific projects to them. For more information of creating projects see the myON-Creating Projects tutorial.

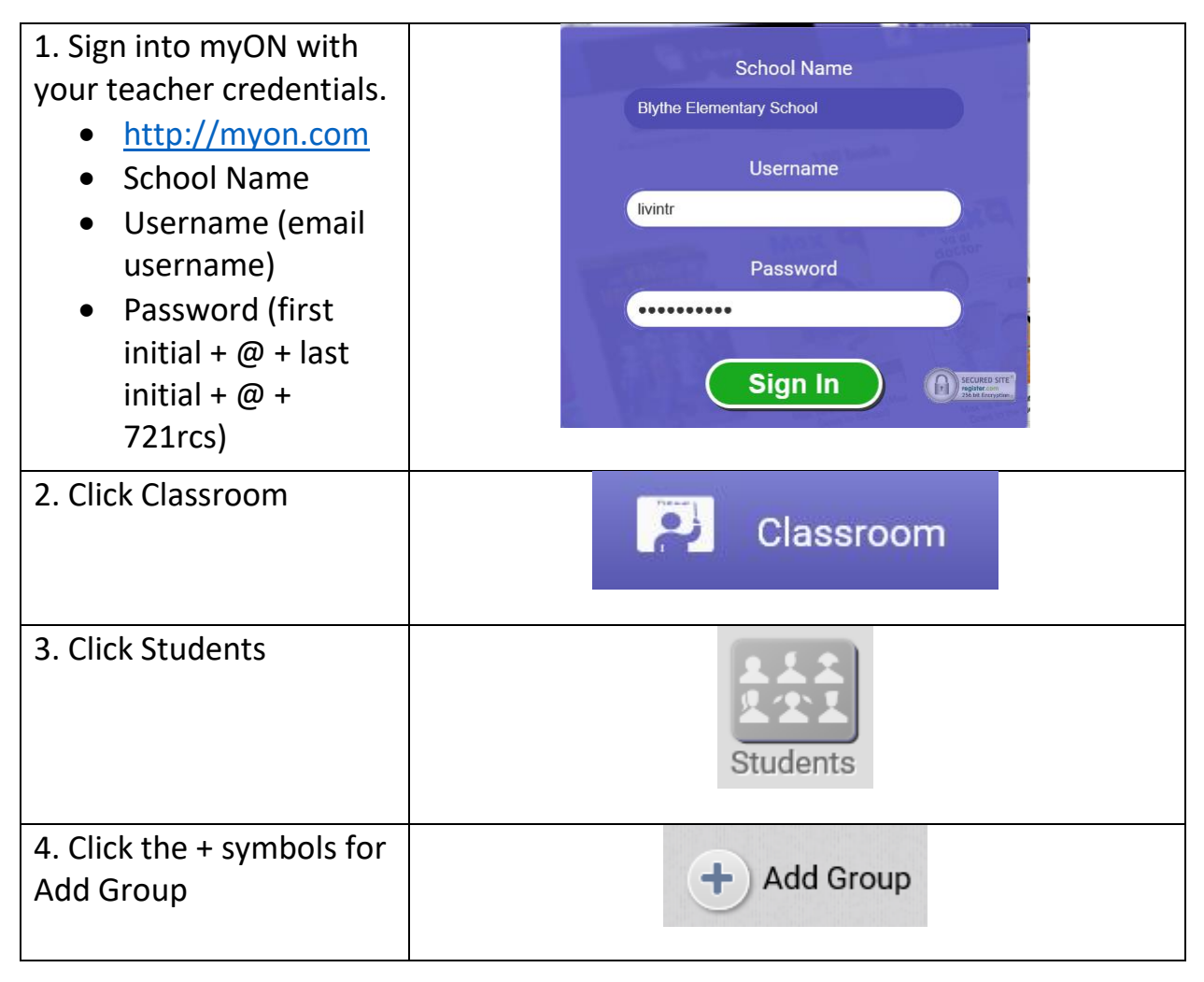

| <ul><li>5. Enter a name and description for the group.</li><li>6. Click Save.</li></ul>                                                                                                    | Create a group<br>Name<br>Ms. Livingston's Science Group<br>Description<br>4th grade science class                                                                                                    |
|----------------------------------------------------------------------------------------------------|----------------------------------------------------------------------------------------------------|
|                                                                                                    | Save                                                                                                    |
| 7. Click Assign.                                                                                                    | Assign                                                                                                    |
| <ul> <li>8. Search for students.</li> <li>You can pull students</li> <li>from the entire building.</li> <li>Search by: <ul> <li>Name</li> <li>ID, or</li> <li>Username</li> </ul> </li> </ul> | Assign students to: Ms. Livingston's Science Group          Search       Building       Grade       Rosters/Groups         inchard       inchard       inchard       Image: Crade       Username         Richard       Guitierrez       3       richardduitierrez271         Richard       Alarcon       1       Richard         Christopher       Richard       8       ehrisrichard         Richard       Aquafina       3       richmondstudent2 |
| <ul><li>9. Click check box by students you wish to add to the group.</li><li>10. Click Apply.</li></ul>                                                                                       |                                                                                                    |